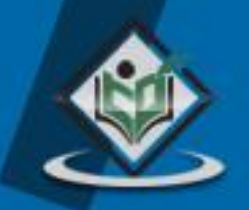

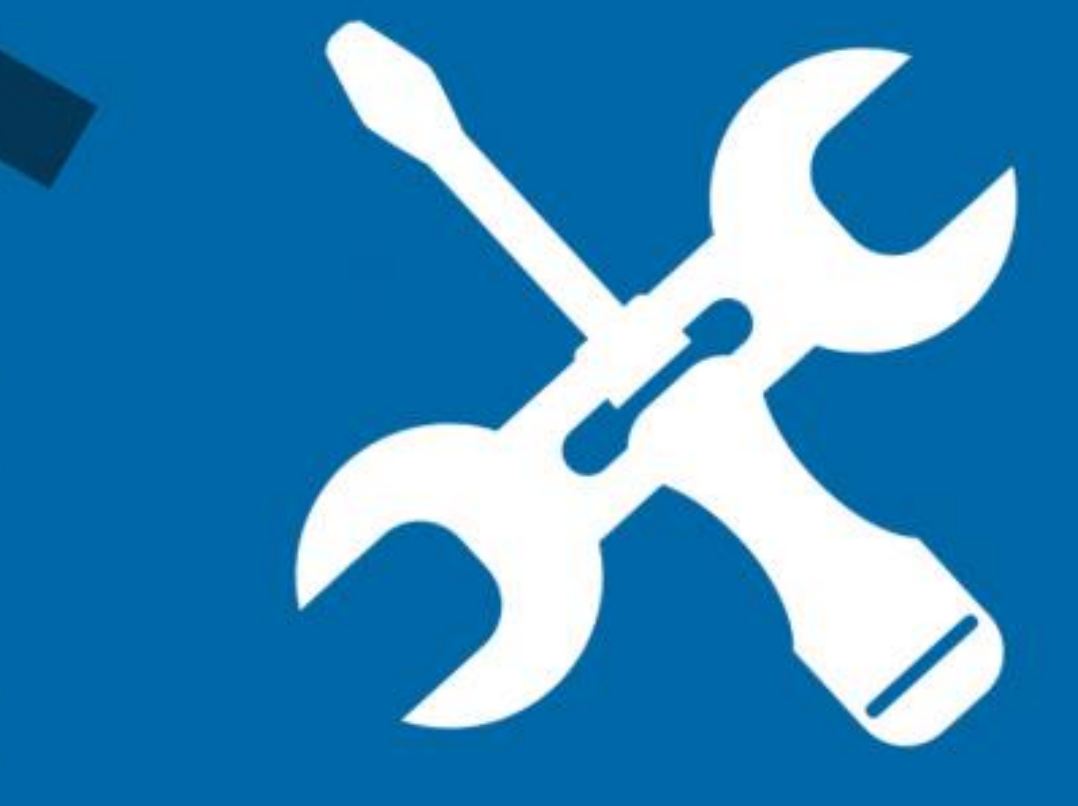

# APACHE JMETER asynchronous javascript and xml

# simply easylearning

# www.tutorialspoint.com

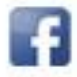

https://www.facebook.com/tutorialspointindia

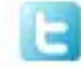

https://twitter.com/tutorialspoint

## About the Tutorial

jMeter is an open source testing software. It is 100% pure Java application for load and performance testing.

jMeter is designed to cover various categories of tests such as load testing, functional testing, performance testing, regression testing, etc., and it requires JDK 5 or higher.

This tutorial provides an in-depth coverage of jMeter framework including its test plans, listeners, functions, and regular expressions.

#### Audience

This tutorial is designed for software professionals in the domain of Testing who are required to test enterprise-level applications for robustness and reliability.

### **Prerequisites**

Before proceeding with this tutorial, you should have a basic understanding of Java programming language. As you are going to use jMeter to perform all types of testing (regression, functional, load, performance, etc.) at different stages of a Java project, it is recommended that you have a good grip over software development and software testing processes.

## **Copyright & Disclaimer**

© Copyright 2015 by Tutorials Point (I) Pvt. Ltd.

All the content and graphics published in this e-book are the property of Tutorials Point (I) Pvt. Ltd. The user of this e-book is prohibited to reuse, retain, copy, distribute or republish any contents or a part of contents of this e-book in any manner without written consent of the publisher.

We strive to update the contents of our website and tutorials as timely and as precisely as possible, however, the contents may contain inaccuracies or errors. Tutorials Point (I) Pvt. Ltd. provides no guarantee regarding the accuracy, timeliness or completeness of our website or its contents including this tutorial. If you discover any errors on our website or in this tutorial, please notify us at <u>contact@tutorialspoint.com</u>

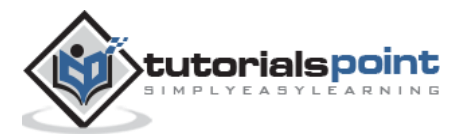

# Table of Contents

|    | About the Tutorial i             |
|----|----------------------------------|
|    | Audience i                       |
|    | Prerequisites i                  |
|    | Copyright & Disclaimer i         |
|    | Table of Contentsii              |
| 1. | JMETER – OVERVIEW1               |
|    | What is JMeter? 1                |
|    | JMeter Features                  |
|    | How JMeter Works?                |
| 2. | JMETER – ENVIRONMENT             |
|    | System Requirements              |
| 3. | JMETER – TEST PLAN               |
|    | What is a Test Plan?             |
|    | Writing a Test Plan              |
| 4. | JMETER – TEST PLAN ELEMENTS      |
|    | Thread Group12                   |
|    | Controllers                      |
|    | Listeners15                      |
|    | Timers                           |
|    | Assertions16                     |
|    | Configuration Elements17         |
|    | Pre-processor Elements           |
|    | Post-processor Elements          |
|    | Execution Order of Test Elements |

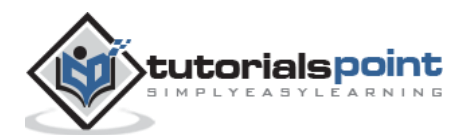

| 5. | JMETER – WEB TEST PLAN                  | 20 |
|----|-----------------------------------------|----|
|    | Start JMeter                            | 20 |
|    | Rename the Test Plan                    | 20 |
|    | Add Thread Group                        | 21 |
|    | Add Sampler                             | 22 |
|    | Add Listener                            | 24 |
|    | Run the Test Plan                       | 24 |
|    | View the Output                         | 25 |
| 6. | JMETER – DATABASE TEST PLAN             |    |
|    | Create JMeter Test Plan                 | 28 |
|    | Adding JDBC Requests                    | 29 |
|    | Create Listener                         | 31 |
|    | Save and Execute Test Plan              | 32 |
| 7. | JMETER – FTP TEST PLAN                  | 34 |
|    | Rename Test Plan                        | 34 |
|    | Add Thread Group                        | 34 |
|    | Add Sampler – FTP Request               | 35 |
|    | Add Listener                            | 36 |
| 8. | JMETER – WEBSITE TEST PLAN              | 40 |
|    | Create Webservice Project               | 40 |
|    | Create JMeter Test plan                 | 43 |
| 9. | JMETER – JMS TEST PLAN                  | 49 |
|    | Building a JMS Point-to-Point Test Plan | 50 |
|    | Building a JMS Topic Test Plan          | 55 |

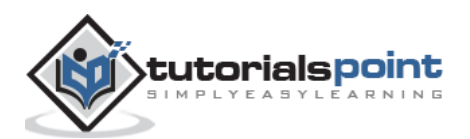

| 10. | JMETER – MONITOR TEST PLAN63            |
|-----|-----------------------------------------|
|     | Setup Tomcat Server63                   |
|     | Write JMeter Test Plan65                |
| 11. | JMETER – LISTENERS                      |
|     | Default Configuration71                 |
|     | CSV Log format72                        |
|     | Saving Response Data73                  |
|     | Loading (Reading) Response Data73       |
|     | Saving the Listener GUI Data73          |
| 12. | JMETER – FUNCTIONS                      |
|     | JMeter Functions and User Variables74   |
|     | List of Functions74                     |
|     | Where to Use Functions and Variables?76 |
|     | Referencing Variables and Functions77   |
|     | The Function Helper Dialog77            |
|     | Pre-defined Variables78                 |
|     | Pre-defined Properties78                |
| 13. | JMETER – REGULAR EXPRESSIONS            |
| 14. | JMETER – BEST PRACTICES                 |

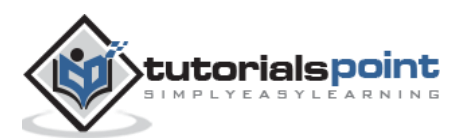

# 1. JMETER-OVERVIEW

Before going into the details of JMeter, let us first understand a few jargons associated with the testing of any application.

- **Performance Test**: This test sets the best possible performance expectation under a given configuration of infrastructure. It also highlights early in the testing process if any changes need to be made before the application goes into production.
- •
- **Load Test**: This test is basically used for testing the system under the top load it was designed to operate under.
- •
- **Stress Test**: This test is an attempt to break the system by overwhelming its resources.

# What is JMeter?

JMeter is a software that can perform load test, performance-oriented business (functional) test, regression test, etc., on different protocols or technologies.

**Stefano Mazzocchi** of the Apache Software Foundation was the original developer of JMeter. He wrote it primarily to test the performance of Apache JServ (now called as Apache Tomcat project). Apache later redesigned JMeter to enhance the GUI and to add functional testing capabilities.

JMeter is a Java desktop application with a graphical interface that uses the Swing graphical API. It can therefore run on any environment / workstation that accepts a Java virtual machine, for example: Windows, Linux, Mac, etc.

The protocols supported by JMeter are:

- Web: HTTP, HTTPS sites 'web 1.0' web 2.0 (ajax, flex and flex-ws-amf)
- Web Services: SOAP / XML-RPC
- Database via JDBC drivers
- Directory: LDAP
- Messaging Oriented service via JMS
- Service: POP3, IMAP, SMTP
- FTP Service

#### **JMeter Features**

Following are some of the features of JMeter:

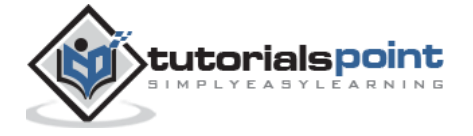

- Being an open source software, it is freely available.
- It has a simple and intuitive GUI.
- •
- JMeter can conduct load and performance test for many different server types: Web HTTP, HTTPS, SOAP, Database via JDBC, LDAP, JMS, Mail POP3, etc.
- •
- It is a platform-independent tool. On Linux/Unix, JMeter can be invoked by clicking on JMeter shell script. On Windows, it can be invoked by starting the jmeter.bat file.
- •
- It has full Swing and lightweight component support (precompiled JAR uses packages javax.swing.\* ).
- •
- JMeter stores its test plans in XML format. It means you can generate a test plan using a text editor.
- •
- Its full multi-threading framework allows concurrent sampling by many threads and simultaneous sampling of different functions by separate thread groups.

•

- It is highly extensible.
- •
- It can also be used to perform automated and functional testing of the applications.

# How JMeter Works?

JMeter simulates a group of users sending requests to a target server, and returns statistics that show the performance/functionality of the target server/application via tables, graphs, etc.

Take a look at the following figure that depicts how JMeter works:

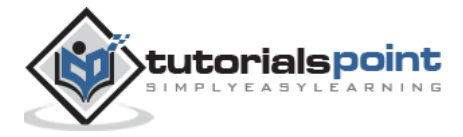

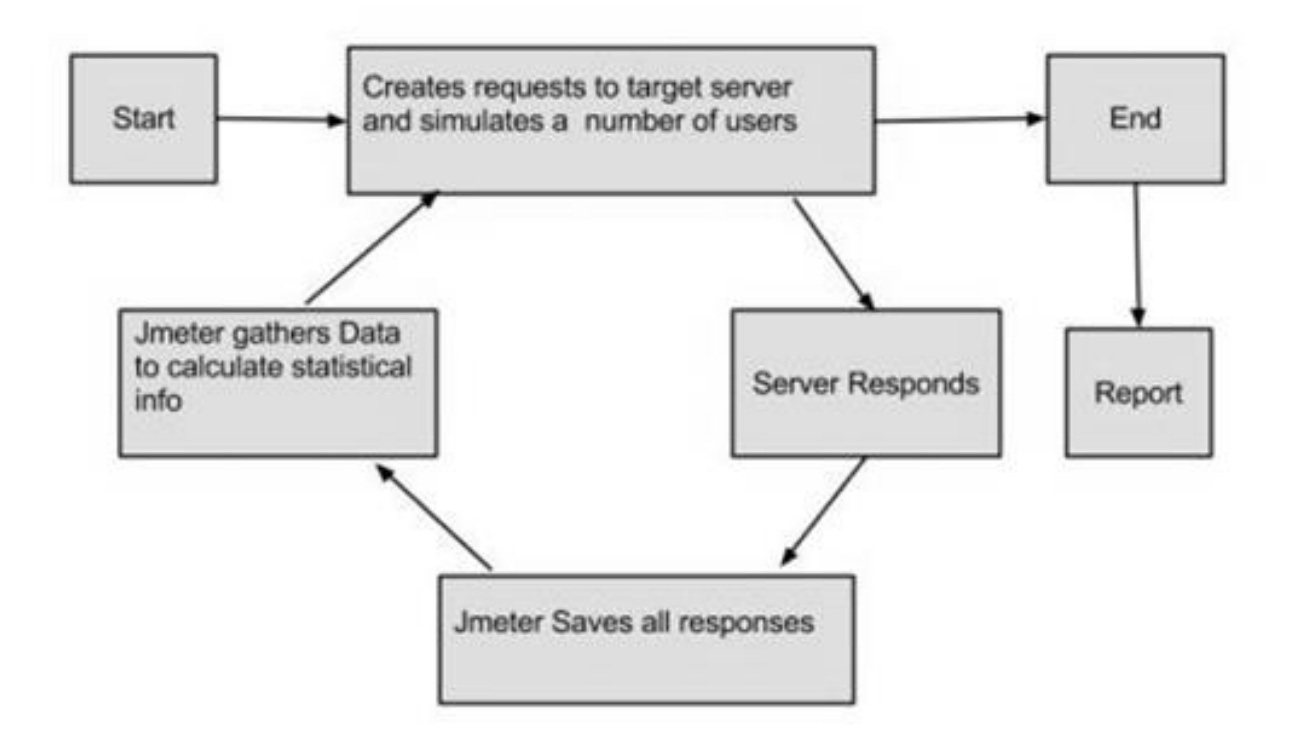

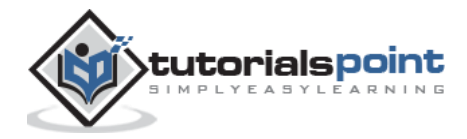

# 2. JMETER – ENVIRONMENT

JMeter is a framework for Java, so the very first requirement is to have JDK installed in your machine.

## **System Requirements**

| JDK              | 1.6 or above.           |
|------------------|-------------------------|
| Memory           | No minimum requirement. |
| Disk Space       | No minimum requirement. |
| Operating System | No minimum requirement. |

#### Step 1 - Verify Java Installation

First of all, verify whether you have Java installed in your system. Open your console and execute one of the following **java** commands based on the operating system you are working on.

| OS      | Task                  | Command                          |
|---------|-----------------------|----------------------------------|
| Windows | Open Command Console  | c:\> java -version               |
| Linux   | Open Command Terminal | \$ java -version                 |
| Мас     | Open Terminal         | machine:~ joseph\$ java -version |

If you have Java installed in your system, you would get an appropriate output based on the OS you are working on.

| os      | Output                  |
|---------|-------------------------|
| Windows | java version "1.7.0_25" |

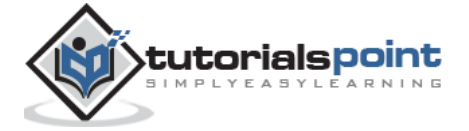

|       | Java(TM) SE Runtime Environment (build 1.7.0_25-b15)<br>Java HotSpot(TM) 64-Bit Server VM (build 23.25-b01, mixed mode)                            |
|-------|----------------------------------------------------------------------------------------------------|
| Linux | java version "1.7.0_25"<br>Java(TM) SE Runtime Environment (build 1.7.0_25-b15)<br>Java HotSpot(TM) 64-Bit Server VM (build 23.25-b01, mixed mode) |
| Мас   | java version "1.7.0_25"<br>Java(TM) SE Runtime Environment (build 1.7.0_25-b15)<br>Java HotSpot(TM) 64-Bit Server VM (build 23.25-b01, mixed mode) |

If you do not have Java installed, install the Java Software Development Kit (SDK) from <u>http://www.oracle.com/technetwork/java/javase/downloads/index.html</u>. We are assuming Java 1.7.0\_25 as the installed version for this tutorial.

#### Step 2: Set Java Environment

Set the **JAVA\_HOME** environment variable to point to the base directory location, where Java is installed on your machine. For example:

| OS      | Output                                                                      |
|---------|-----------------------------------------------------------------------------|
| Windows | Set the environment variable JAVA_HOME to C:\Program Files\Java\jdk1.7.0_25 |
| Linux   | export JAVA_HOME=/usr/local/java-current                                    |
| Мас     | export JAVA_HOME=/Library/Java/Home                                         |

Append Java compiler location to System Path.

| OS      | Output                                                                                            |
|---------|---------------------------------------------------------------------------------------------------|
| Windows | Append the string; C:\Program Files\Java\jdk1.7.0_25\bin to the end of the system variable, Path. |

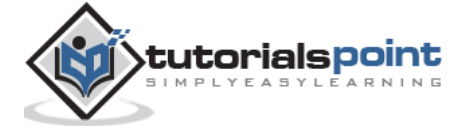

| Linux | export PATH=\$PATH:\$JAVA_HOME/bin/ |
|-------|-------------------------------------|
| Мас   | not required                        |

Verify Java Installation using **java -version** command as explained above.

#### Step 3: Download JMeter

Download the latest version of JMeter from <u>http://jmeter.apache.org/download\_jmeter.cgi</u>. For this tutorial, we downloaded *apache-jmeter-2.9* and copied it into C:\>JMeter folder.

The directory structure should look like as shown below:

- apache-jmeter-2.9
- apache-jmeter-2.9\bin
- apache-jmeter-2.9\docs
- apache-jmeter-2.9\extras
- apache-jmeter-2.9\lib\
- apache-jmeter-2.9\lib\ext
- apache-jmeter-2.9\lib\junit
- apache-jmeter-2.9\printable\_docs

You can rename the parent directory (i.e. apache-jmeter-2.9) if you want, but do not change any of the sub-directory names.

#### Step 4: Run JMeter

After downloading JMeter, go to the *bin* directory. In this case, it is **/home/manisha/apache-jmeter-2.9/bin**. Now click on the following:

| OS      | Output     |
|---------|------------|
| Windows | jmeter.bat |
| Linux   | jmeter.sh  |
| Мас     | jmeter.sh  |

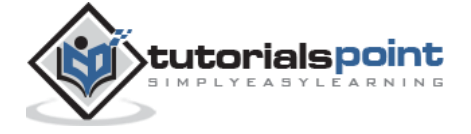

JMeter

After a short pause, the JMeter GUI should appear, which is a Swing application, as seen in the following screenshot:

| The second second second second second second second second second second second second second second second se |                                                                                                    | N M M M N N N N M M                                                                                                    |
|----------------------------------------------------------------------------------------------------|----------------------------------------------------------------------------------------------------|----------------------------------------------------------------------------------------------------|
| VorkSench                                                                                                    | Test Plan                                                                                                    |                                                                                                    |
|                                                                                                    | Name: Test Plan                                                                                                    |                                                                                                    |
|                                                                                                    | Comments:                                                                                                    |                                                                                                    |
|                                                                                                    | Use                                                                                                    | er Defined Variables                                                                                                    |
|                                                                                                    | Name:                                                                                                    | Value                                                                                                    |
|                                                                                                    | Detail Add Add fro                                                                                                    | m Clipboard Defete Up Down                                                                                                    |
|                                                                                                    | Detail Add Add fro<br>Run Thread Groups consecutively (i.e. run<br>Run tearDown Thread Groups after shutdo<br>Functional Test Mode (i.e. save Response<br>Selecting Functional Test Mode may adversely after<br>Add directory or jar to classpath Browse | om Clipboard Defete Up Down<br>groups one at a time)<br>own of main threads<br>Data and Sampler Data)<br>ct performance.<br>Delete Clear |

This is the main page and the default page of the tool.

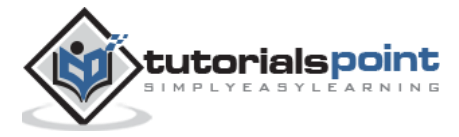

# 3. JMETER-TEST PLAN

# What is a Test Plan?

A Test Plan can be viewed as a container for running tests. It defines what to test and how to go about it. A complete test plan consists of one or more elements such as thread groups, logic controllers, sample-generating controllers, listeners, timers, assertions, and configuration elements. A test plan must have at least one thread group.

## Writing a Test Plan

Follow the steps given below to write a test plan:

#### Step 1: Start the JMeter Window

Open the JMeter window by clicking **/home/manisha/apache-jmeter-2.9/bin/jmeter.sh**. The JMeter window will appear as shown below:

| 🤤 🗇 🛛 Apache JMeter (2.9 r1437961) |                                                                                                    |                                                                                                    |
|------------------------------------|----------------------------------------------------------------------------------------------------|----------------------------------------------------------------------------------------------------|
| Ene Ealt Search Ban Options Beip   | +-+ + + + 0 0 4 % % %                                                                                                    | 🥢 🙈 🍆 📰 🛛 🗛 0/0                                                                                                    |
| Test Plan<br>WorkBench             | Test Plan Name: Test Plan Comments: User Defin Name: Detail Add Add from Clipt Run Thread Groups consecutively (i.e. run groups Run tearDown Thread Groups after shutdown of Functional Test Mode (i.e. save Response Data a Selecting Functional Test Mode may adversely affect perfor Add directory or jar to classpath Browse D Lt | eed Variables<br>Value<br>board Defete Up Down<br>sone at a time)<br>main threads<br>and Sampler Data)<br>mance.<br>relete Clear<br>brary |

This is a plain and blank JMeter window without any additional elements added to it. It contains two nodes:

• **Test Plan node**: It is where the real test plan is kept.

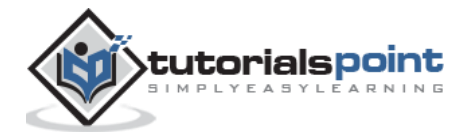

• **Workbench node**: It simply provides a place to temporarily store test elements while not in use, for copy/paste purposes. When you save your test plan, Workbench items are not saved with it.

#### Step 2: Add/Remove Elements

• Elements (which will be discussed in the next chapter <u>Test Plan Elements</u>) can be added to a test plan by right-clicking on the Test Plan node and choosing a new element from the "add" list.

Alternatively, you can load an element from a file and add it by choosing the "merge" or "open" option.

For example, let us add a Thread Group element to a Test Plan as shown below:

| Elle Edit Search Bun Options Help         Image: Search Bun Options Help         Image: Search Bun Options Help         <                                                                                                    | 010 0/0 5 |
|----------------------------------------------------------------------------------------------------|-----------|
| Image: Solution of the section of the section of t | 0 1 0/0   |
| Test Flan         Work2       Add       • Threads (Users) • Thread Group         Paste       Could       Test Fragment • SetUp Thread Group         Paste       Config Element • LearDown Thread Group         Open       Pre Processors • Processors • User Defined Variables         Save Selection As       Post Processors • Name       Value                                                                                                    |           |
| Paste         Child         Test Fragment         SetUp Thread Group           Paste         Config Element         tearDown Thread Group           Open         Timer         tearDown Thread Group           Merge         Post Processors         User Defined Variables           Save Selection As         Post Processors         Name                                                                                                    |           |
| Open, Timer  Pre Processors User Defined Variables Save Selection As Post Processors Name: Value Value                                                                                                    |           |
| Save Selection As                                                                                                    |           |
| Save Node As Image Chi-G Listener                                                                                                    |           |
| Enable<br>Disable<br>Toggle Chit                                                                                                    |           |
| Help Detail Add Add from Clipboard Defete Up Down                                                                                                    |           |
| Run Thread Groups consecutively (i.e. run groups one at a time) Run tearDown Thread Groups after shutdown of main threads Functional Test Mode (i.e. save Response Data and Sampler Data) Selecting Functional Test Mode may adversely affect performance. Add directory or jar to classpath Browse Delete Clear Ubrary                                                                                                    |           |

To remove an element, make sure the element is selected, right-click on the element, and choose the "remove" option.

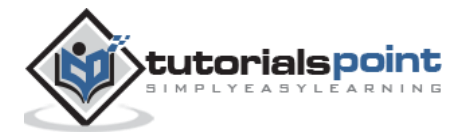

| File Edit Search | JMeter (2.9 r1437961)<br>h Bun Options Help             | <b>分 ト ビ ロ ロ し 20 20 20 20 20 20 20 20 20 20 20 20 20 </b>                                                                                     |
|------------------|---------------------------------------------------------|----------------------------------------------------------------------------------------------------|
| Thread Gri       | Add                                                     | ad Group                                                                                                    |
| - III wandelinen | Cut cesx<br>Copy cesc<br>Paste cesy<br>Duplicate cest   | ents:<br>1 to be taken after a Sampler error<br>© Continue O Start Next Thread Loop O Stop Thread O Stop Test O Stop Test Now<br>Id Properties |
|                  | Remove Deleta                                           | er of Threads (users): 1                                                                                                    |
|                  | Open<br>Merge<br>Save Selection As                      | Count: Forever 1                                                                                                    |
|                  | Save Node As Image CM4<br>Save Screen As Image CM45ht-9 | lay Thread creation until needed                                                                                                    |
|                  | Enable<br>Disable<br>Toggle cest                        |                                                                                                    |
|                  | Help                                                    |                                                                                                    |
|                  |                                                         |                                                                                                    |

#### Step 3: Load and Save the Elements

To load an element from file:

- Right-click on the existing tree element to which you want to add the loaded element.
- •
- Select Merge.
- •
- Choose the file where you saved the elements.
- ٠
- JMeter will merge the elements into the tree.

By default, JMeter does not save the element, you need to explicitly save it.

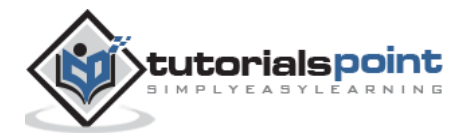

| Test Plan   | The                                                                                 | read Group                                                                                                    |
|-------------|-------------------------------------------------------------------------------------|----------------------------------------------------------------------------------------------------|
| - WorkBench | Add                                                                                 | e: Thread Group                                                                                                    |
|             | Cut Cnix<br>Copy Cni-C<br>Paste Colv<br>Duplicate Colv<br>Reset Gui<br>Remove Dales | ments:<br>on to be taken after a Sampler error<br>© Continue O Start Next Thread Loop O Stop Thread O Stop Test O Stop Test Now<br>sad Properties<br>ber of Threads (users): [1 |
| S<br>S      | Open                                                                                | p-Up Period (in seconds): 1                                                                                                    |
|             | Merge<br>Save Selection As                                                          | o Count: Forever 1                                                                                                    |
|             | Save Node As Image Ctrl-G<br>Save Screen As Image Ctrl+thit-d                       | elay Thread creation until needed                                                                                                    |
|             | Enable<br>Disable<br>Toggle Ctr41                                                   |                                                                                                    |
|             | Help                                                                                |                                                                                                    |
|             |                                                                                     |                                                                                                    |

To save a tree element:

- Right-click on the element.
- Choose the Save Selection As ... option.

JMeter will save the element selected, plus all the child elements beneath it. By default, JMeter doesn't save the elements, you need to explicitly save it as mentioned earlier.

#### **Step 4: Configure the Tree Elements**

Any element in the Test Plan can be configured using the controls present in JMeter's righthand side frame. These controls allow you to configure the behavior of that particular test element. For example, the Thread Group can be configured for a number of users, ramp up periods, etc., as shown below:

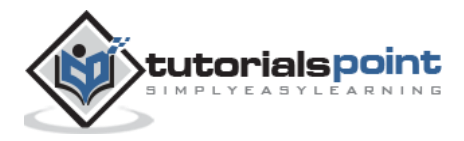

| 🧕 💮 🗿 Apache JMeter (2.9 r1437961)                                          |                                                                                                    |   |
|-----------------------------------------------------------------------------|----------------------------------------------------------------------------------------------------|---|
| Eile Edit Search Bun Options Help                                           |                                                                                                    |   |
|                                                                             | Þ = 🛠 Þ Þ O O 🖕 % % 🖋 🕊 🐴 🍋 🐉 🚺 🛛 0.4. 0.                                                                                                    | 0 |
| Test Flan.<br>Warkt Add                                                     | Threads (Users) + Thread Group                                                                                                    |   |
| Paste Colv<br>Reset Gui                                                     | Config Element + tearDown Thread Group                                                                                                    | - |
| Open<br>Merge                                                               | Pre Processors + User Defined Variables Post Processors + Name Value                                                                                                    | 4 |
| Save Selection As<br>Save Node As Image Child<br>Save Screen As Image Child | Assertions +<br>Listener +                                                                                                    |   |
| Enable<br>Disable<br>Toggle CHIT                                            |                                                                                                    |   |
| Help                                                                        | Detail Add Add from Clipboard Defete Up Down                                                                                                    |   |
|                                                                             | Run Thread Groups consecutively (i.e. run groups one at a time) Run tearDown Thread Groups after shutdown of main threads Functional Test Mode (i.e. save Response Data and Sampler Data) Selecting Functional Test Mode may adversely affect performance. |   |
|                                                                             | Add directory or jar to classpath Browse Delete Clear                                                                                                    |   |
|                                                                             | Lbrary                                                                                                    |   |
|                                                                             |                                                                                                    |   |

# Step 5: Save the Test Plan

You can save an entire Test Plan by using either **Save** or **"Save Test Plan As ..."** from the File menu.

| Open                                          | Child     | * - * * * * * * * * * *                                                                                                    | 🚜 🍆 🏥 🕎 🔥 o 🔥 o |
|-----------------------------------------------|-----------|----------------------------------------------------------------------------------------------------|-----------------|
| Merge                                         | Numer 1   | Test Plan                                                                                                    |                 |
| ave                                           | Ctri-3    | Name Tart Blog                                                                                                    |                 |
| gve Test Plan as                              | CDI+CAN B | name: (1931 Plan)                                                                                                    |                 |
| ave Selection As<br>overt                     |           | Comments:                                                                                                    |                 |
| Users.jmx                                     |           | User Defined V.                                                                                                    | ariables        |
| 2 jMeter Users.jmx<br>3 FirstTest-VisitGoogle | jmx       | Namei                                                                                                    | Value           |
|                                               |           | Detail Add Add from Clipboard                                                                                                    | Delete Up Down  |
|                                               |           | Run Thread Groups consecutively G.e. run groups one                                                                                                    | at a time)      |
|                                               |           | Cunctional Test Mede F.a. saus Persense Data and F.                                                                                                    | smaller Datal   |
|                                               |           | Calartino Eurorizonal Tast Mode was advarsals affect narforman                                                                                                    | amper caca)     |
|                                               |           | sectory rentration reactions any diversely aners performance                                                                                                    |                 |
|                                               |           | And discontant and the discourse of the Physics of the second second sec | Clear           |
|                                               |           | Add directory or jar to classpath Browse Delete                                                                                                    | c Crear         |

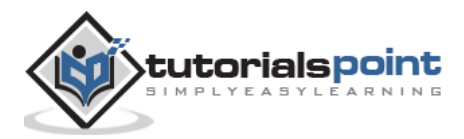

#### Step 6: Run the Test Plan

You can run the Test Plan by clicking **Start** (Control + r) from the **Run** menu item. When JMeter starts running, it shows a small green box at the right-hand end of the section just under the menubar.

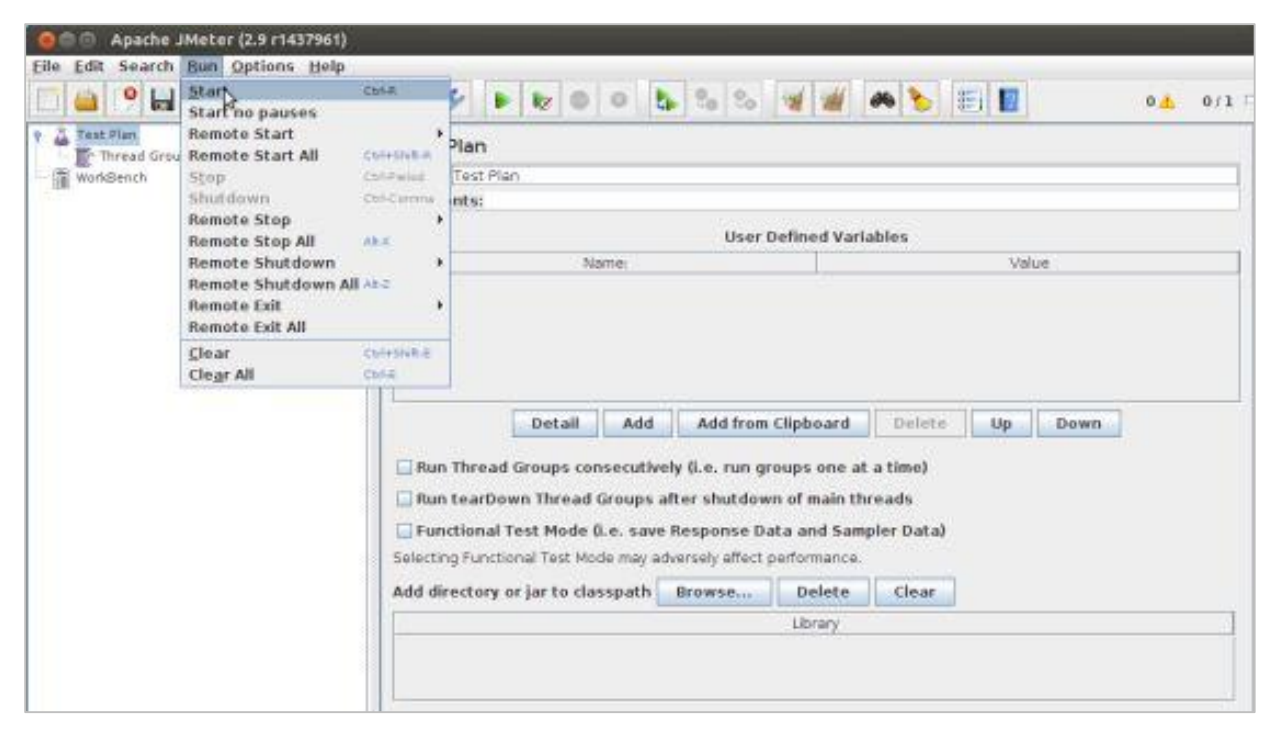

The numbers to the left of the green box are the number of active threads / total number of threads. These only apply to a locally run test; they do not include any threads started on remote systems when using client-server mode.

#### Step 7: Stop the Test Plan

You can stop your test in two ways:

- Using **Stop** (Control + '.'). It stops the threads immediately if possible.
- Using Shutdown (Control + ','). It requests the threads to stop at the end of any current work.

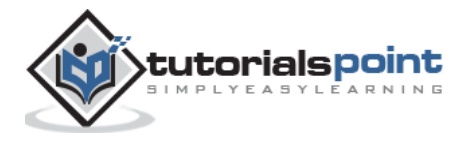

#### End of ebook preview If you liked what you saw... Buy it from our store @ **https://store.tutorialspoint.com**

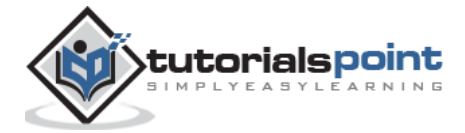